# FC6A WindEDIT Lite App with Bluetooth Communication

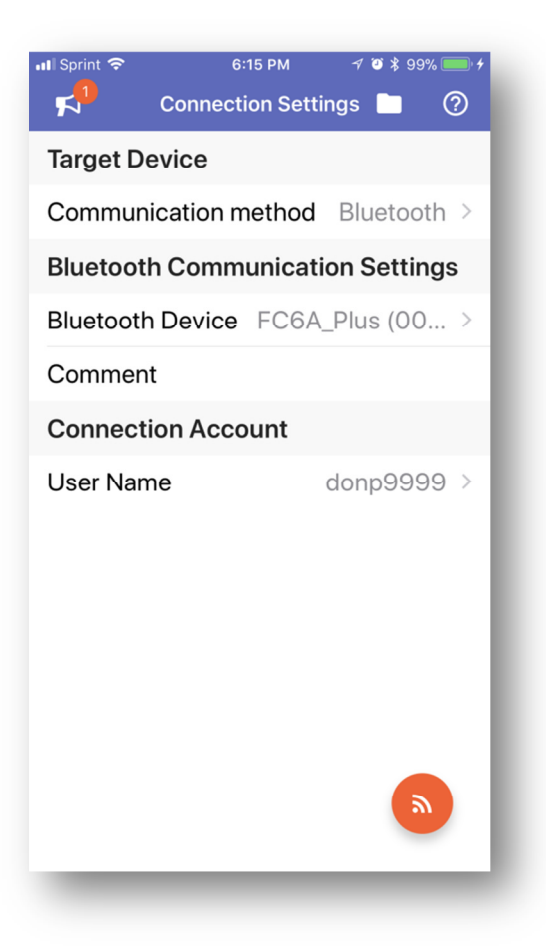

| 1. | Configuring Bluetooth Cartridge             | . 2 |
|----|---------------------------------------------|-----|
| 2. | Pairing your iPhone and Bluetooth cartridge | .4  |
| 3. | Using WindEDIT App with Bluetooth           | .5  |

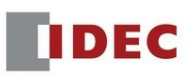

# 1. Configuring Bluetooth Cartridge

1. In WindLDR Configuration tab, add the FC6A-HPH1 cartridge base module and FC6A-PC4 Bluetooth cartridge.

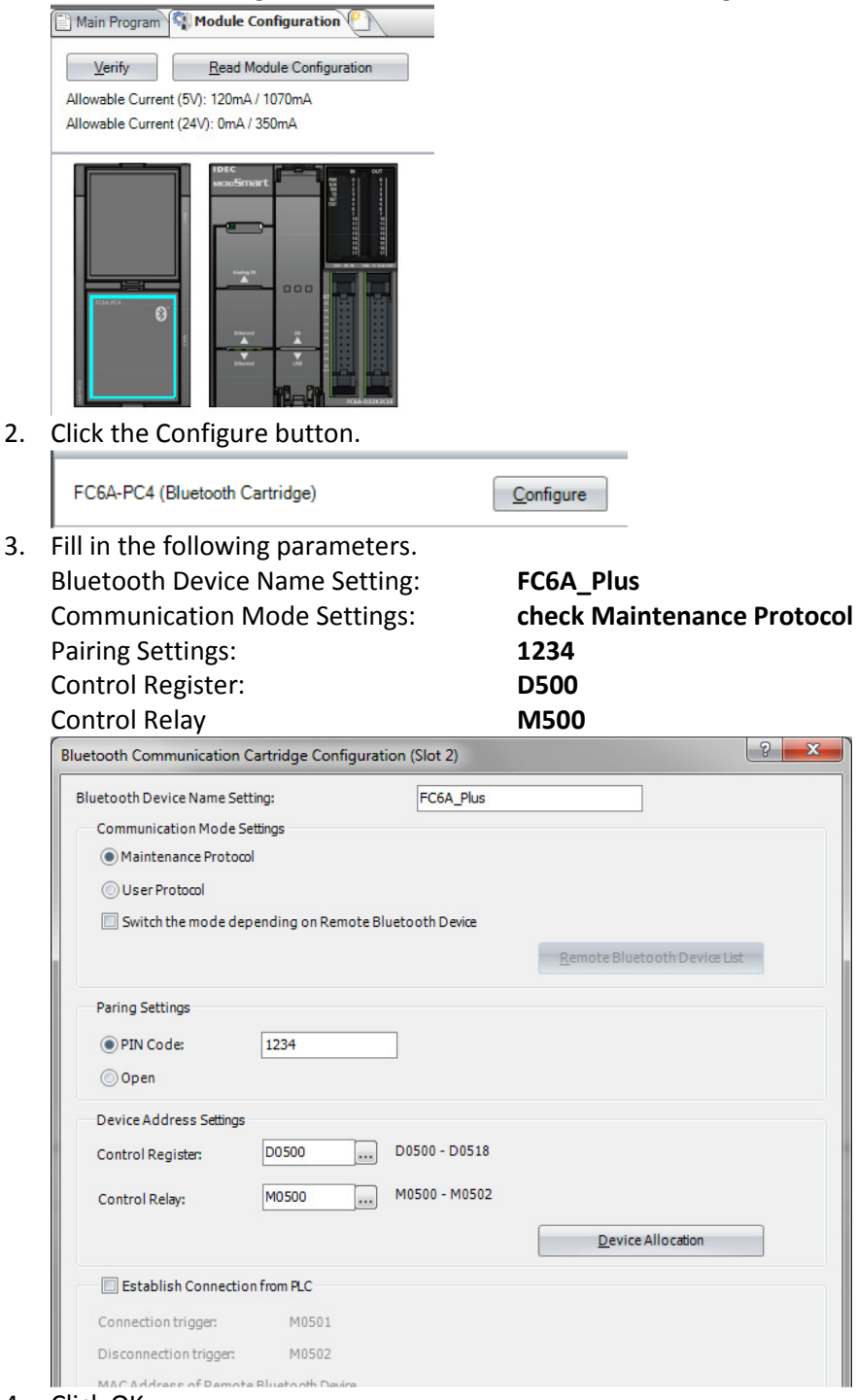

- 4. Click OK.
- 5. Under Configuration tab, click Access Control.

|             | 1                    | ୯ 🖪 🚚               | <b>₩</b> ) ₹     |                        |                |                    |                    | -                     |                    |                     |                    |                    | _                      | _                 |                  |
|-------------|----------------------|---------------------|------------------|------------------------|----------------|--------------------|--------------------|-----------------------|--------------------|---------------------|--------------------|--------------------|------------------------|-------------------|------------------|
| •••         | Home                 | Configuration       | Online           | View                   |                |                    |                    |                       |                    |                     |                    |                    |                        |                   |                  |
|             | Ċ                    |                     | 6                | 41-                    |                | :                  | T                  |                       |                    | 31                  |                    |                    | 7                      | 2                 | 6                |
| PLC<br>Type | Expansion<br>Modules | Run/Stop<br>Control | Memory<br>Backup | Input<br>Configuration | Comm.<br>Ports | External<br>Memory | Device<br>Settings | Program<br>Protection | Self<br>Diagnostic | Calendar<br>& Clock | Ethernet<br>Port 1 | Ethernet<br>Port 2 | Connection<br>Setting: | Access<br>Control | onfig<br>aration |
|             | PLCs                 | 8                   |                  |                        |                |                    | Fund               | tion Area Se          | ttings             |                     |                    |                    |                        |                   | SD Card          |

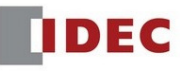

6. Check the Enable access control for App, and click the Configure button.

|                         | 11, 3                                                    |           |
|-------------------------|----------------------------------------------------------|-----------|
| Function Area Settings  |                                                          |           |
| Run/Stop Control        | Configure the access control settings.                   |           |
| Memory Backup           |                                                          |           |
| Input Configuration     | Access Control for App                                   |           |
| Communication Ports     | 🔽 Enaille access control for App                         |           |
| External Memory Devices | Configure user accounts to access PLC from Alp Configure | )         |
| Device Settings         |                                                          |           |
| Program Protection      |                                                          |           |
| lick the <b>New Us</b>  | ser button. (PLEASE MAKE SURE YOU CLICK T                | HIS BUTTO |
| ser Account Settings    | 2                                                        | ×         |
|                         | General Web Server FTP Server Access from App            |           |
|                         |                                                          |           |
|                         | User Name:                                               |           |
|                         | Password:                                                |           |
|                         |                                                          |           |
|                         |                                                          |           |

| User Name:                    | AppUser1           |                                                                                                    |                    |
|-------------------------------|--------------------|----------------------------------------------------------------------------------------------------|--------------------|
| Password:                     | appuser1           |                                                                                                    |                    |
| User Account Settings         |                    | Concession in the local division of the local division of the loca | ? <mark>- ×</mark> |
|                               | General Web Server | FTP Server Access from App                                                                                                    |                    |
| AppUser1                      | User Name:         | AppUser1                                                                                                    |                    |
|                               | Password:          | *******                                                                                                    |                    |
|                               |                    |                                                                                                    |                    |
|                               |                    |                                                                                                    |                    |
|                               |                    |                                                                                                    |                    |
|                               |                    |                                                                                                    |                    |
|                               |                    |                                                                                                    |                    |
|                               |                    |                                                                                                    |                    |
| <u>N</u> ew User <u>D</u> ele | te                 |                                                                                                    | OK Cancel          |

9. Click Access from App tab, and make sure Read/Write is checked.

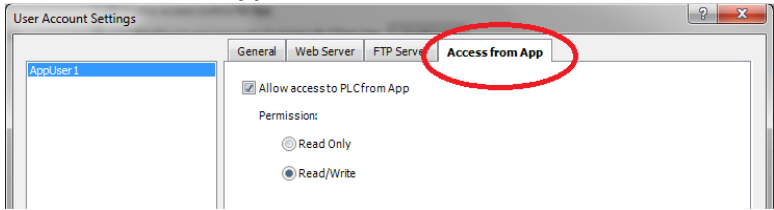

- 10. Click OK, OK to close the dialog boxes.
- 11. Download project.

7.

<u>N</u>ew User

8. Assign User Name and Password.

OK Cancel

# 2. Pairing your iPhone and Bluetooth cartridge

1. Turn on Bluetooth in Settings→Bluetooth III Sprint LTE 5:29 PM ✓ ♥ \$ 92% ■

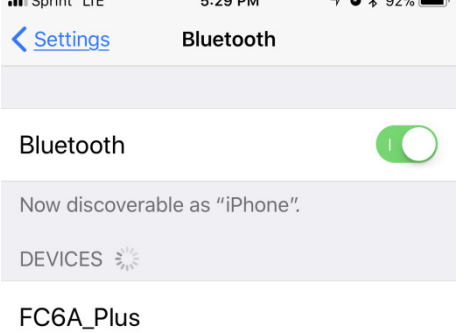

2. Tap FC6A\_Plus and enter PIN = 1234. Tap Pair.

| 📲 Sprint 🗢      | 5:32 PM   | 1 🛛 🕇 92% 🔳              |
|-----------------|-----------|--------------------------|
|                 | Enter PIN | $\frown$                 |
| Cancel          | FC6A_Plus | Pair                     |
|                 |           |                          |
| PIN •           | •••       |                          |
|                 |           |                          |
|                 |           |                          |
|                 |           |                          |
|                 |           |                          |
|                 |           |                          |
|                 |           |                          |
|                 |           |                          |
| 1               | 2<br>АВС  | 3<br>Def                 |
| <u>4</u><br>6ні | 5<br>JKL  | 6<br>MNO                 |
| 7               | 8         | 9                        |
| PQRS            | τυν       | WXYZ                     |
|                 | 0         | $\langle \times \rangle$ |

3. When pairing is successful, you'll see the Connected status below.

| 📶 Sprint 穼                  | 5:33 PM         | 7 🛛 🗱 92% 🛄  |
|-----------------------------|-----------------|--------------|
| <b>&lt;</b> <u>Settings</u> | Bluetooth       |              |
|                             |                 |              |
| Bluetooth                   |                 |              |
| Now discovera               | ble as "iPhone" | 1            |
| MY DEVICES                  |                 |              |
| FC6A_Plus                   | C               | onnected (i) |
|                             |                 |              |

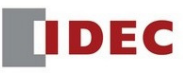

# 3. Using WindEDIT App with Bluetooth

- 1. Launch WindEDIT App
- 2. Under Target Device, tap Connection method

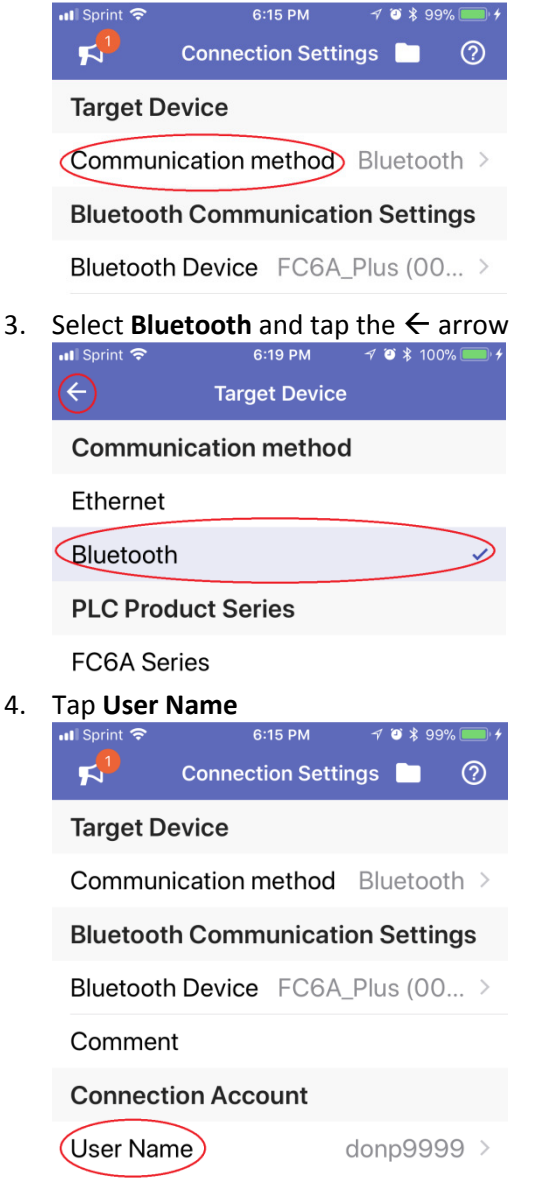

Enter User Name and Password as below, and tap OK.
User Name: AppUser1
Password: appuser1

| Com  | nunication ma | thad Divet | th > |
|------|---------------|------------|------|
| Blue | Connectio     | n Account  | igs  |
| Blue | AppUser1      |            | >    |
| Corr | •••••         |            |      |
| Con  | Cancel        | OK         |      |
|      |               |            |      |

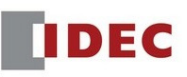

6. Tap the connect orange icon

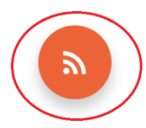

7. If connected successfully, you screen will look like this.

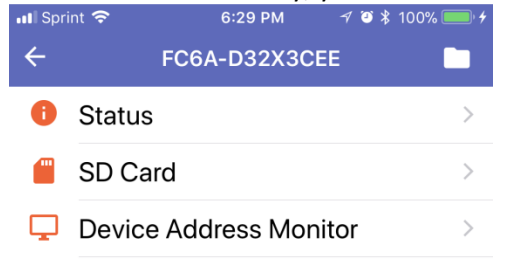

### 8. Tap Status.

The Status screen is similar to the WindLDR Monitor PLC Status screen, where user can monitor the status of the connected PLC such as PLC Type, Firmware, Run/Stop, Scan Time, Error Status, Battery Voltage, etc.

| III Sprint 🗢       | 8:44 AM | 7 9 🕉 90% 🛄 🗡     |
|--------------------|---------|-------------------|
| ÷                  | Status  |                   |
| PLC Type           |         | FC6A-D32X3CEE     |
| System Software Ve | ersion  | 1.00              |
| Run/Stop Status    |         | Running >         |
| Scan Time (Current | )       | 1 ms              |
| Scan Time (Maximu  | m)      | 2 ms              |
| TIM/CNT Change St  | tatus   | Unchanged >       |
| Calendar           | 10/2    | 5/2017 8:44:00 AM |
| Write Protection   |         | Unprotected       |
| Read Protection    |         | Unprotected       |
| Error Status       |         | Error >           |
| Battery Voltage    |         | 90 %              |

9. Tap **SD Card**. The SD Card is greyed out if there' no SD card inserted. Navigate to the LogData folder until you see the .csv file.

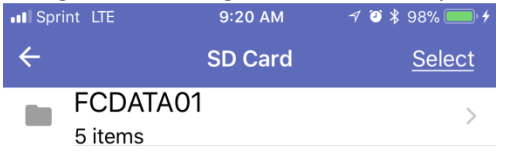

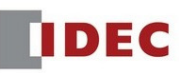

| •••I Spri | int LTE          | 9:21 AM  | 1 🍯 🖇 98% 💷 🗲 |
|-----------|------------------|----------|---------------|
| ÷         |                  | FCDATA01 | <u>Select</u> |
|           | DATALOG          | ;        | >>            |
|           | 1 items          | M        |               |
|           | 0 items          | VI       | >             |
|           | RECIPE           |          | >             |
|           | 0 items<br>TRACE |          | >             |
|           | WEBPAG           | E        | >             |
| _         | 2 items          |          | r             |

| II Sprint LTE | 9:21 AM | A 🕽 🖇 98% 🥅 4 |
|---------------|---------|---------------|
| ÷             | LOGDATA | <u>Select</u> |
| 20171         | 025     | >             |

#### 10. Tap Select

| •III Spr | rint LTE  | 9:43 AM           | 🖅 🥗 💲 100% 💷 🗲 |
|----------|-----------|-------------------|----------------|
| ÷        |           | 20171025          | Select         |
|          | 201710    | )25_00.csv        |                |
|          | 376 B - 1 | 10/25/2017 9:11:2 | 8 AM           |

#### 11. Select the .csv file and tap the Upload icon

| Sprint | LTE      | 9:45 AM              | 🚽 🍯 🕏 100% 🔜 🗲  |
|--------|----------|----------------------|-----------------|
|        |          | 20171025             | <u>Complete</u> |
|        | <b>_</b> | 20171025_00.cs       | SV V            |
|        |          | 376 B - 10/25/2017 9 | :11:28 AM       |

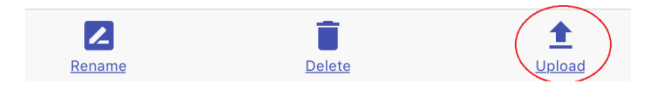

## 12. Tap Upload to this folder

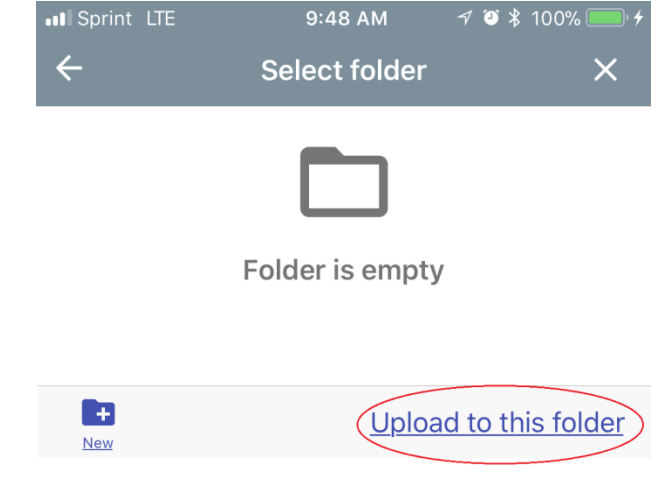

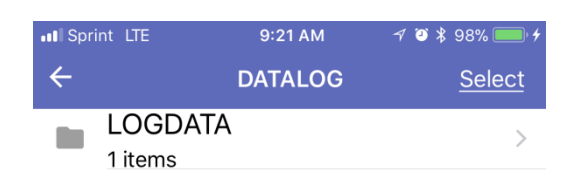

| ••• Sprin | nt LTE       | 9:43 AM        | 7 🍯 🖇 100% 🛑 4 |
|-----------|--------------|----------------|----------------|
| ÷         |              | 20171025       | Select         |
|           | 2017102      | 5_00.csv       |                |
|           | 376 B - 10/2 | 25/2017 9:11:2 | 8 AM           |

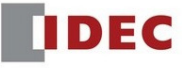

13. Tap Complete and go back to this screen

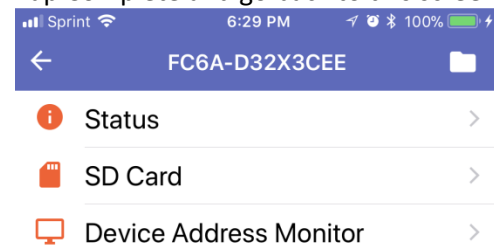

#### 14. Tap the folder icon

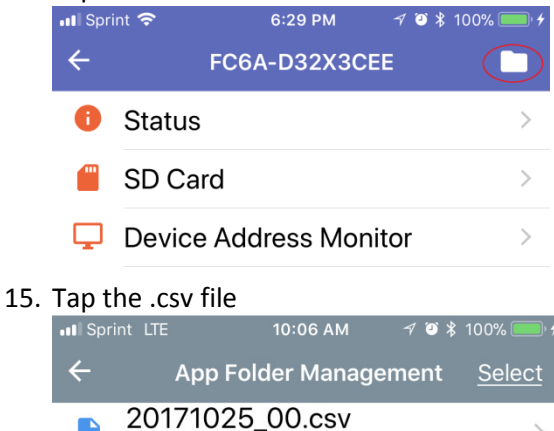

376 B - 10/25/2017 9:48:56 AM

16. Your log file is displayed here. Tap **Export to**, to Text, Email or upload .csv file to a cloud database.

>

| ••• Sprint LTE      | 10:07 AM |        |              | 7 🕘 🕷 100% 🦲 🕴 |                    |  |
|---------------------|----------|--------|--------------|----------------|--------------------|--|
| <del>(</del>        | 201710   | 025_0  | 0.csv        |                |                    |  |
| Time                | D 0000   | D 0001 | D 0002       | D 0003         | D 0004             |  |
| 2017/10/25 09:11:24 | 18       | 65488  | 65488        | 65488          | 65488              |  |
| 2017/10/25 09:11:25 | 19       | 65488  | 65488        | 65488          | 65488              |  |
| 2017/10/25 09:11:26 | 20       | 65488  | 65488        | 65488          | 65488              |  |
| 2017/10/25 09:11:27 | 21       | 65488  | 65488        | 65488          | 65488              |  |
| 2017/10/25 09:11:28 | 22       | 65488  | 65488        | 65488          | 65488              |  |
| 2017/10/25 09:11:29 | 23       | 65488  | 65488        | 65488          | 65488              |  |
| 2017/10/25 09:11:30 | 24       | 65488  | 65488        | 65488          | 65488              |  |
| Export To           | Delete   |        | <u>Go To</u> | E              | <b>Z</b><br>tename |  |

17. To Text or Email, tap the Message or Mail icon.

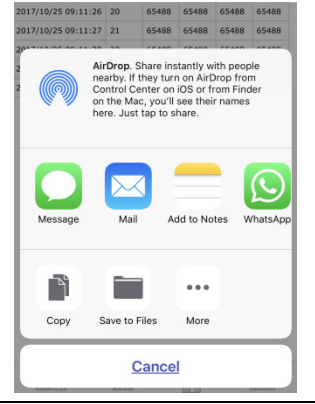

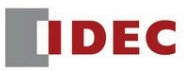

18. To send it to a cloud database, tap the database icon. Tap Copy to **Egnyte** icon. Cloud database icons will automatically display here if you have the database App installed.

| 2017/10/25 09:11:26                                                                                                    |           | 20       | 65488                          | 65488       | 65488            | 65488 |
|----------------------------------------------------------------------------------------------------|-----------|----------|--------------------------------|-------------|------------------|-------|
| 2017/10/25 09:11:27                                                                                                    |           | 21       | 65488                          | 65488       | 65488            | 65488 |
| AirDrop. Share instantly with people<br>nearby. If they turn on AirDrop from<br>Control Center on iOS or from Finder<br>on the Mac, you'll see their names<br>here. Just tap to share. |           |          |                                |             | le<br>n<br>er    |       |
| Copy<br>to Egnyte                                                                                                    | Copy to E | Drive    | WORKSPAC<br>Copy to<br>Capsulo |             | Copy<br>to Notes |       |
| Сору                                                                                                    | S         | ave to F | iles                           | •••<br>More |                  |       |
| Cancel                                                                                                    |           |          |                                |             |                  |       |

19. Go back to the WindEDITApp home screen below and tap Device Address Monitor

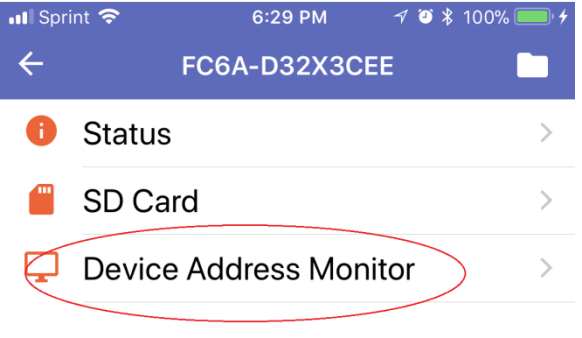

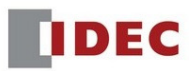

20. This is where you can monitor and control all the PLC parameters I, Q, M, R, T, C, and D. Tap M (Internal Relay)

| ■ Sprint LTE 10:28 AM 7 3 \$ 100% | • 4 |
|-----------------------------------|-----|
| ← Device Address Monitor          | Ī   |
| l (Input)                         | >   |
| Q (Output)                        | >   |
| M (Internal Relay (M0000 to M79   | >   |
| M (Internal Relay (M10000 to M2   | >   |
| M (Special Internal Relay)        | >   |
| R (Shift Register)                | >   |
| TC (Timer Current Value)          | >   |
| TP (Timer Preset Value)           | >   |
| CC (Counter Current Value)        | >   |
| CP (Counter Preset Value)         | >   |
| D (Data Register (D0000 to D799   | >   |

## 21. Double tap M0001 to turn it on.

| III Sprint LTE | <b>10:31 AM</b>           |
|----------------|---------------------------|
| ← M (Interna   | l Relay (M0000 to M79 $ $ |
| Address        | Current Value             |
| M0000          | 0                         |
| M0001          | 1                         |
| M0002          | 0                         |
| M0003          | 0                         |

22. Tap this icon for auto refresh.

PLC parameters will automatically get refresh in the App.

|     | Il Sprint LTE ← M (Inter                     | 10:31 AM<br>nal Relay (MC                           | ۵                                              | * 100% • 4<br>79                |                                                        |
|-----|----------------------------------------------|-----------------------------------------------------|------------------------------------------------|---------------------------------|--------------------------------------------------------|
|     | Address                                      | с                                                   | urrent Value                                   |                                 |                                                        |
| 23. | Run/Stop:<br>Download:<br>Upload:<br>Format: | Start and S<br>Download<br>Upload ZLE<br>Format the | top the PL<br>program to<br>program<br>SD card | C<br>o PLC with 2<br>from PLC a | ZLD file store in App Folder<br>nd store in App Folder |
|     | Run/Stop                                     | <b>Download</b>                                     | 1<br>Upload                                    | Format                          |                                                        |

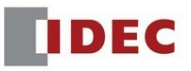